# Déployez le stockage des paquets ExtraHop dans AWS

Publié: 2023-11-21

Dans ce guide, vous apprendrez comment lancer l'AMI de stockage des paquets ExtraHop dans votre environnement Amazon Web Services (AWS).

Votre environnement doit répondre aux exigences suivantes pour déployer un stockage des paquets virtuel dans AWS :

- Un compte AWS
- Accès à l'Amazon Machine Image (AMI) de l'appliance ExtraHop Trace
- Une clé de produit Extrahop pour le stockage des paquets
- Type d'instance AWS qui correspond le mieux à la taille de la machine virtuelle de stockage des paquets, comme suit :

| Boutique de paquets | Types d'instances pris en charge |
|---------------------|----------------------------------|
| ETA 1 150 V         | m 5 x large, m 5,2 x large       |

Consèllous pouvez redimensionner votre instance sans redéployer le stockage des paquets. Voir le Documentation AWS 🛛 pour plus de détails.

#### Avant de commencer

Les Amazon Machine Images (AMI) des appareils ExtraHop ne sont pas partagées publiquement. Avant de commencer la procédure de déploiement, vous devez envoyer votre identifiant de compte AWS à votre représentant ExtraHop. Votre identifiant de compte sera lié à l'AMI ExtraHop.

- 1. Connectez-vous à AWS à l'aide de votre nom d'utilisateur et de votre mot de passe.
- 2. Cliquez EC2.

Type d'instance

- 3. Dans le panneau de navigation de gauche, sous Des images, cliquez AMI.
- 4. Au-dessus du tableau des AMI, modifiez le Filtre à partir de Possédé par moi pour Images privées.
- 5. Dans le champ du filtre, tapez Hop supplémentaire puis appuyez sur ENTER.
- 6. Cochez la case à côté de l'AMI de stockage des paquets ExtraHop et cliquez sur Lancement.
- 7. Sélectionnez l'un des types d'instances pris en charge suivants :

| Type d illistance | Details                                                                                                    |
|-------------------|----------------------------------------------------------------------------------------------------|
| m 5 x large       | Recommandé pour la plupart des installations.                                                                                                    |
| m 5,2 x large     | Sélectionnez <b>m 5,2 x large</b> si vous avez besoin<br>d'un débit supérieur. Le coût de cette instance est<br>plus élevé que celui de <b>m 5 x large</b> . |

Dátaile

- 8. Cliquez sur **Réseau** liste déroulante et sélectionnez le paramètre par défaut ou l'un des VPC de votre organisation.
- 9. Optionnel : Cliquez sur Rôle IAM liste déroulante et sélectionnez un rôle IAM.
- 10. À partir du Comportement d'arrêt liste déroulante, sélectionnez Arrête.
- 11. Sélectionnez le Protégez-vous contre les interruptions accidentelles case à cocher.
- 12. Cliquez Suivant : Ajouter de l'espace de stockage.
- 13. Dans le Taille (GiB) champ pour le racine volume, saisissez la taille du volume de stockage. La taille minimale du stockage des paquets est de 1 000 GiB (1 To) et la taille maximale du magasin de données est de 2 047 GiB (2 To).

🍽 ExtraHop

- 14. À partir du Type de volume menu déroulant, sélectionnez l'un des deux **Magnétique** ou **SSD** à usage général (GP2). Si vous spécifiez une taille supérieure à 1024 GiB, vous devez sélectionner **SSD** à usage général (GP2). Le GP2 offre de meilleures performances de stockage, mais à un coût plus élevé.
- 15. Cliquez Suivant : Ajouter des tags.
- 16. Cliquez Ajouter une étiquette.
- 17. Dans le Valeur champ, saisissez le nom de l'instance.
- 18. Cliquez Suivant : Configuration du groupe de sécurité.
- 19. Sélectionnez un groupe de sécurité existant ou créez-en un nouveau avec les ports requis.
- 20. Cliquez Ajouter une règle et ajoutez les ports suivants :

| Туре             | Gamme de ports |
|------------------|----------------|
| SSH              | 22             |
| TCP personnalisé | 443            |
| TCP personnalisé | 2003           |
| UDP personnalisé | 2003           |

Les ports TCP 22 et 443 sont nécessaires pour administrer le système ExtraHop. Le port TCP et UDP 2003 est requis pour le redirecteur de paquets.

- 21. Cliquez Révision et lancement.
- 22. Sélectionnez l'option de volume de démarrage que vous avez sélectionnée à l'étape 14, puis cliquez sur **Suivant**.
  - Note: Si vous sélectionnez Make General Purpose (SSD)... (recommandé), vous ne verrez pas cette étape lors des lancements d'instance suivants.
- 23. Passez en revue les détails de l'AMI, le type d'instance et les informations sur le groupe de sécurité, puis cliquez sur Lancement.
- 24. Dans la fenêtre contextuelle, cliquez sur la première liste déroulante et sélectionnez **Procéder sans** paire de clés.
- 25. Cliquez sur Je reconnais... case à cocher, puis cliquez sur Instances de lancement.
- 26. Cliquez Afficher les instances pour revenir à l'AWS Management Console.

Depuis l'AWS Management Console, vous pouvez consulter votre instance sur Initialisation écran.

Sous la table, sur le **Descriptif** onglet, vous pouvez trouver une adresse ou un nom d'hôte pour le système ExtraHop accessible depuis votre environnement.

#### **Prochaines étapes**

- Enregistrez votre système ExtraHop 🗗
- Passez en revue le Liste de contrôle après le déploiement de Trace Appliance Z.
- Connecter les appliances Command and Discover à l'appliance Trace .
- Configurez la capture de paquets à distance (RPCAP) pour transférer le trafic des appareils distants vers votre stockage des paquets virtuel. Pour plus d'informations, voir Configurer RPCAP pour un stockage des paquets ExtraHop <sup>I</sup>.
- (Recommandé) Configurer Miroir du trafic AWS 🗗 pour copier le trafic réseau de vos instances EC2 vers une interface RPCAP/ERSPAN/VXLAN/GENEVE sur votre stockage des paquets.

### Créez une cible miroir de trafic

Suivez ces étapes pour chaque ENI que vous avez créé.

1. Revenez à la console de gestion AWS.

## 🍽 ExtraHop

- 2. Dans le menu supérieur, cliquez sur **Des services**.
- 3. Dans la section Mise en réseau et diffusion de contenu, cliquez sur VPC.
- 4. Dans le volet de gauche, sous Traffic Mirroring, cliquez sur **Cibles en miroir**.
- 5. Cliquez Créer une cible miroir de trafic et renseignez les champs suivants :

| Option               | Descriptif                                           |
|----------------------|------------------------------------------------------|
| Étiquette nominative | (Facultatif) Entrez un nom descriptif pour la cible. |
| Descriptif           | (Facultatif) Entrez une description de la cible.     |
| Type de cible        | Sélectionnez Interface réseau.                       |
| Cible                | Sélectionnez l'ENI que vous avez créé précédemment   |
|                      |                                                      |

#### 6. Cliquez Créez.

Notez l'ID cible pour chaque ENI. Vous aurez besoin de cet identifiant lorsque vous créerez une session Traffic Mirror.

### Création d'un filtre miroir de trafic

Vous devez créer un filtre pour autoriser ou restreindre le trafic provenant de vos sources miroir de trafic ENI vers votre système ExtraHop. Nous recommandons les règles de filtrage suivantes pour éviter de dupliquer les trames dupliquées provenant d'instances EC2 homologues situées dans un seul VPC vers le sonde.

- Tout le trafic sortant est reflété sur le sonde, que le trafic soit envoyé d'un équipement homologue à un autre sur le sous-réseau ou s'il est envoyé à un équipement extérieur au sous-réseau.
- Le trafic entrant est uniquement reflété sur le sonde lorsque le trafic provient d'un équipement externe. Par exemple, cette règle garantit qu'une demande de serveur d'applications n'est pas dupliquée deux fois : une fois depuis le serveur d'applications émetteur et une fois depuis la base de données qui a reçu la demande.
- Les numéros de règles déterminent l'ordre dans lequel les filtres sont appliqués. Les règles comportant des nombres inférieurs, par exemple 100, sont appliquées en premier.

() Important: Ces filtres ne doivent être appliqués que lors de la mise en miroir de toutes les instances d'un bloc d'adresse CIDR.

- 1. Dans la console de gestion AWS, dans le volet de gauche, sous Traffic Mirroring, cliquez sur **Filtres à miroir**.
- 2. Cliquez Créer un filtre miroir de trafic et renseignez les champs suivants :

| Option               | Descriptif                                       |
|----------------------|--------------------------------------------------|
| Étiquette nominative | Entrez un nom pour le filtre.                    |
| Descriptif           | Tapez une description pour le filtre.            |
| Services de réseau   | Sélectionnez le <b>amazon dns</b> case à cocher. |

 Dans le Règles relatives aux flux entrants section, cliquez Ajouter une règle puis renseignez les champs suivants :

| Option                     | Descriptif                                                 |
|----------------------------|------------------------------------------------------------|
| Numéro                     | Tapez un numéro pour la règle, tel que 100.                |
| Action relative à la règle | Sélectionnez rejeter dans la liste déroulante.             |
| Protocole                  | Sélectionnez Tous les protocoles dans la liste déroulante. |
| Bloc CIDR source           | Tapez le bloc d'adresse CIDR pour le sous-réseau.          |
| Bloc CIDR de destination   | Tapez le bloc d'adresse CIDR pour le sous-réseau.          |

## 🍽 ExtraHop

|    | Option                                                       | Descriptif                                                                   |
|----|--------------------------------------------------------------|------------------------------------------------------------------------------|
|    | Descriptif                                                   | (Facultatif) Entrez une description de la règle.                             |
| 4. | Dans le Règles relatives aux flux e<br>les champs suivants : | entrants section, cliquez <b>Ajouter une règle</b> à nouveau, puis complétez |
|    | Option                                                       | Descriptif                                                                   |
|    | Numéro                                                       | Tapez un numéro pour la règle, tel que 200.                                  |
|    | Action relative à la règle                                   | Sélectionnez accepter dans la liste déroulante.                              |
|    | Protocole                                                    | Sélectionnez Tous les protocoles dans la liste déroulante.                   |
|    | Bloc CIDR source                                             | <b>Type</b> 0.0.0,0/0.                                                       |
|    | Bloc CIDR de destination                                     | <b>Type</b> 0.0.0,0/0.                                                       |
|    | Descriptif                                                   | (Facultatif) Entrez une description de la règle.                             |
| 5. | Dans le Règles relatives aux émiss<br>champs suivants :      | sions sortantes section, cliquez Ajouter une règle puis renseignez les       |
|    | Option                                                       | Descriptif                                                                   |
|    | Numéro                                                       | Tapez un numéro pour la règle, tel que 100.                                  |
|    | Action relative à la règle                                   | Sélectionnez accepter dans la liste déroulante.                              |
|    | Protocole                                                    | Sélectionnez Tous les protocoles dans la liste déroulante.                   |
|    | Bloc CIDR source :                                           | <b>Type</b> 0.0.0,0/0.                                                       |
|    | Bloc CIDR de destination :                                   | <b>Type</b> 0.0.0,0/0.                                                       |
|    | Descriptif                                                   | (Facultatif) Entrez une description de la règle.                             |
| 6. | Cliquez <b>Créez</b> .                                       |                                                                              |

### Créez une session Traffic Mirror

Vous devez créer une session pour chaque ressource AWS que vous souhaitez surveiller. Vous pouvez créer un maximum de 500 sessions miroir de trafic par sonde.

- Important: Pour éviter que les paquets miroir ne soient tronqués, définissez la valeur MTU de l'interface source du miroir de trafic sur 54 octets de moins que la valeur MTU cible du miroir de trafic pour IPv4 et 74 octets de moins que la valeur MTU cible du miroir de trafic pour IPv6. Pour plus d'informations sur la configuration de la valeur MTU du réseau, consultez la documentation AWS suivante : Unité de transmission maximale (MTU) réseau pour votre instance EC2 ☑.
- 1. Dans la console de gestion AWS, dans le volet de gauche, sous Traffic Mirroring, cliquez sur **Session miroir**.
- 2. Cliquez Créer une session Traffic Mirror et renseignez les champs suivants :

| Option               | Descriptif                                                                                                    |
|----------------------|----------------------------------------------------------------------------------------------------|
| Étiquette nominative | (Facultatif) Entrez un nom descriptif pour la session.                                                            |
| Descriptif           | (Facultatif) Entrez une description de la session                                                                 |
| source du miroir     | Sélectionnez l'ENI source. L'ENI source est généralement attachée à l'instance EC2 que vous souhaitez surveiller. |
| Cible miroir         | Sélectionnez l'ID cible du miroir de trafic généré pour l'ENI cible.                                              |
| Numéro de session    | Type 1.                                                                                                    |

## 🍯 ExtraHop

| Option             | Descriptif                                                                                  |
|--------------------|---------------------------------------------------------------------------------------------|
| VIN                | Laissez ce champ vide.                                                                      |
| Longueur du paquet | Laissez ce champ vide.                                                                      |
| Filtre             | Dans le menu déroulant, sélectionnez l'ID du filtre de miroir de trafic que vous avez créé. |

3. Cliquez Créez.